## নিকস ফন্ট ব্যবহার নির্দেশিকা

ধাপ-১: প্রথমে বাংলাদেশ নির্বাচন কমিশন এর ওয়েবসাইট <u>www.ec.org.bd</u> এ গিয়ে "<u>ডাউনলোড</u> নিকস ফন্ট ও কনভার্টার" এ (এখানে লাল বক্স দিয়ে চিহ্নিত) ক্লিক করুন।

| Bangladesh Election Con X                                          |                                                                                          | θ                                                                                                    |              | ٥        | ×                         |
|--------------------------------------------------------------------|------------------------------------------------------------------------------------------|----------------------------------------------------------------------------------------------------|--------------|----------|---------------------------|
| $\leftrightarrow$ $\rightarrow$ C (1) www.ec.org.bd/Bangla         | /                                                                                        |                                                                                                    | Q            | 2 ☆      | 6 E                       |
| > পুরস্কারের তালিকা<br>> নির্বাচন কমিশন বার্তা<br>> ভিডিও গ্যালারী | খনত নিমাজন পুরুলন স্কর্মন<br>পটুয়াখালী জেলা পরিষদের চেয়ারম্যান পদে নির্বাচন<br>শার্মিক | ৰাস্ধ্যপথ আগম্প পথ্যযথ্যাথ স্ক্রম্ব<br>পরিপত্র-১,২,৩,৪ (রংপুর সিটি কর্পোরেশন নির্বাচন)<br>ব্যাক্ত            |              |          |                           |
| গবেষণা                                                             | নোয়াখালী জেলা পরিষদের ২নং সাধারণ ওয়ার্ডের<br>সদস্য পদের নির্বাচন সম্প                  | রংপুর সিটি কর্পোরেশন নির্বাচনের সময়সূচি, রিটার্নিং<br>ও সহকারী রিটার্নিং অফিসার এবং আপিল কর্তৃপক্ষ<br>নিযোগ |              | স        | মাাভ                      |
| ব্যবসা-বাণিজ্য                                                     | শেরপুর উপজেলা পরিষদের মহিলা ভাইস চেয়ারম্যান                                             | PIGNITI                                                                                                    |              |          |                           |
| <ul> <li>টেন্ডার সংক্রান্ত তথ্য</li> </ul>                         | war it with the interview                                                                | ক্রমিলা মিটি কর্পোবেশন নির্বাচন উপলক্ষে নির্বাচনি                                                            | *            | 4        | নআ                        |
| <ul> <li>নতুন টেন্ডার</li> </ul>                                   | স্থানীয় সরকার নির্বাচন                                                                  | ভোটার তালিকা হালনাগাদ ও জাতীয় পরিচয়পত্র সংক্রান্ত                                                          |              |          | 2                         |
| <ul> <li>চাকুরীর খবর</li> </ul>                                    | পৌরসভা নির্বাচন                                                                          | ভোটার তালিকা ও জাতীয় পরিচয়পত্র সংক্রান্ত                                                                   |              | কর্মক    | র্হাদে                    |
| নির্বাচন পর্যবেক্ষণ<br>▶ নির্বাচন পর্যবেক্ষণ নীতিমালা              | রাজশাহী জেলার বাঘা পৌরসভা ও দিনাজপুর জেলার<br>বিরল পৌরসভার নির্বাচন 🏧                    | ঢাকা জেলার উত্তরা ও ডেমরা এর আন্বভুক্ত সার্কেল<br>ইউনিয়নসমূহের স্মার্ট কার্ড বিতরণের বিজ্ঞপ্তি <b>শব্য</b>  | ^            |          | <u> ৩</u> হে              |
| ▶ পর্যবেক্ষক ফরমসমূহ<br>▶ বিজ্ঞপ্তি                                | পৌরসভার সাধারণ ওয়ার্ডের কাউন্সিলর পদে উপ-<br>নির্বাচন ব্যায়ার                          | সাভার পৌরসভার স্মার্ট আইডি কার্ড বিতরণের বিজ্ঞপ্তি<br>সাক্ষ                                                  |              |          | ও<br>প্রধান্              |
| ডাউনলোড                                                            | ০৪টি পৌরসভার সাধারণ নির্বাচন 🕬                                                           | ঢাকা মহানগরীর ভোটার তালিকার নিবন্ধন<br>কার্যক্রম-২০১৭                                                        |              | 0        | <u>১.মন্ত্রি</u><br>জনপ্র |
| <ul> <li>পাসপোর্ট ও বিদেশ ভ্রমণ<br/>ডাউনলোড নিকস ফন্ট ও</li> </ul> | পৌরসভা নির্বাচন উপলক্ষে আইন-শৃঙ্গলা সমন্বয় ও<br>মনিটরিং সেল গঠন                         | ভোটার তালিকা হালনাগাদ কর্মসূচি উপলক্ষে সভার<br>নোটিশ                                                         |              | <u>a</u> | <u>৪.ত</u><br>জাতী        |
| কনভার্টার<br>> রোডম্যাপ<br>+                                       | ফটিকছড়ি পৌরসভার নির্বাচনে নির্বাচনি ব্যয় মনিটরিং<br>কমিটি গঠন                          | Activate Window<br>ভোটার তালিকা হালনাগাদ কর্মসূচি উপলক্ষে'ভোটার <sup>ecti</sup>                              | WS<br>vate V | indows.  | <u>७.व.</u><br>           |

ধাপ-২: নিচের পাতাটি খুলে গেলে উক্ত পাতায় লাল বক্স চিহ্নিত <u>"ডাউনলোড নিকস ফন্ট</u>" এ ক্লিক করলে ফন্টটি সাধারণত কম্পিউটার এর ডাউনলোড ফোল্ডারে ডাউনলোড হয়ে যাবে।

| Election Commission Bar X                                    | θ -                                                                                                    | • • ×    |
|--------------------------------------------------------------|----------------------------------------------------------------------------------------------------|----------|
| $\leftrightarrow$ $\rightarrow$ C $($ www.ec.org.bd/Bangla/C | LTemplate1.php?Parameter_QLSCat_JD=68&ByDate=0&Year= Q                                                 | \$ ☆ ☆ : |
|                                                              | বাংগা দেখা না গেপে ক্লিক করন্দ <u>English</u> <u>Site map</u>                                          |          |
|                                                              | বাংলাদেশ নির্বাচন কমিশন                                                                                |          |
| হোম পেইজ   নির্বাচন কমিশন পশি                                | রচিতি   নির্বাচন   ডোটার নিবন্ধন   রাজনৈতিক দল   তথ্য ডান্ডার   প্রেস রিলিজ   আর্কাইড                  |          |
| সীমানা পুননির্ধারন                                           | ডাউনলোড নিকস ফন্ট ও কনভার্টার                                                                          | বাংলা    |
| <ul> <li>জাতীয় সংসদের আসনবিন্যাস</li> </ul>                 |                                                                                                    |          |
| নির্বাচন কমিশন                                               | নিকস ফন্ট ও কনভার্টার                                                                                  | বাংলাদেশ |
| <ul> <li>নির্বাচনি আইনসমূহ</li> </ul>                        |                                                                                                    | वन्न उदन |
| <ul> <li>সচিবালয় ও মাঠপর্যায় পূনর্গঠন</li> </ul>           | নিকস বাংলা ফন্ট                                                                                        |          |
| > অর্গানোগ্রাম                                               | সুবিধা: বাংলা ইউনিকোড সান্ডার্ড ৬টি ফন্ট। ফন্ট গুলো হল: Nikosh, NikoshBan, NikoshGrameem, NikoshLight, |          |
| <ul> <li>নির্বাচনি পরিসংখ্যান</li> </ul>                     | NikoshLightBAN, Nikosh2                                                                                |          |
| > পুরস্কারের তালিকা                                          | ख्यम मार्रमारु: windows OS                                                                             |          |
| <ul> <li>নির্বাচন কমিশন বার্তা</li> </ul>                    | ডাউনলোড নিকস ফন্ট                                                                                      |          |
| <ul> <li>ভিডিও গ্যালারী</li> </ul>                           | Activate Windows                                                                                       | সামাভি   |
| • গবেষণা                                                     | Go to Settings to activate                                                                             | vindows. |

ধাপ-৩: নিকস ফন্ট ডাউনলোড হয়ে গেলে ব্রাউজারে ডাউনলোড সম্পাদন এর নোটিফিকেশন (নিচের লাল চিহ্নিত বক্সের মত) দেখা যাবে। এখন নোটিফিকেশন এর স্থানে (NikoshTTF.zip) ক্লিক করুন।

অথবা "NikoshTTF.zip" ফাইলটি কম্পিউটারের যে ফোল্ডারে ডাউনলোড হয়েছে, ঐ স্থানে গিয়ে উক্ত ফাইলটির উপর double ক্লিক করুন।

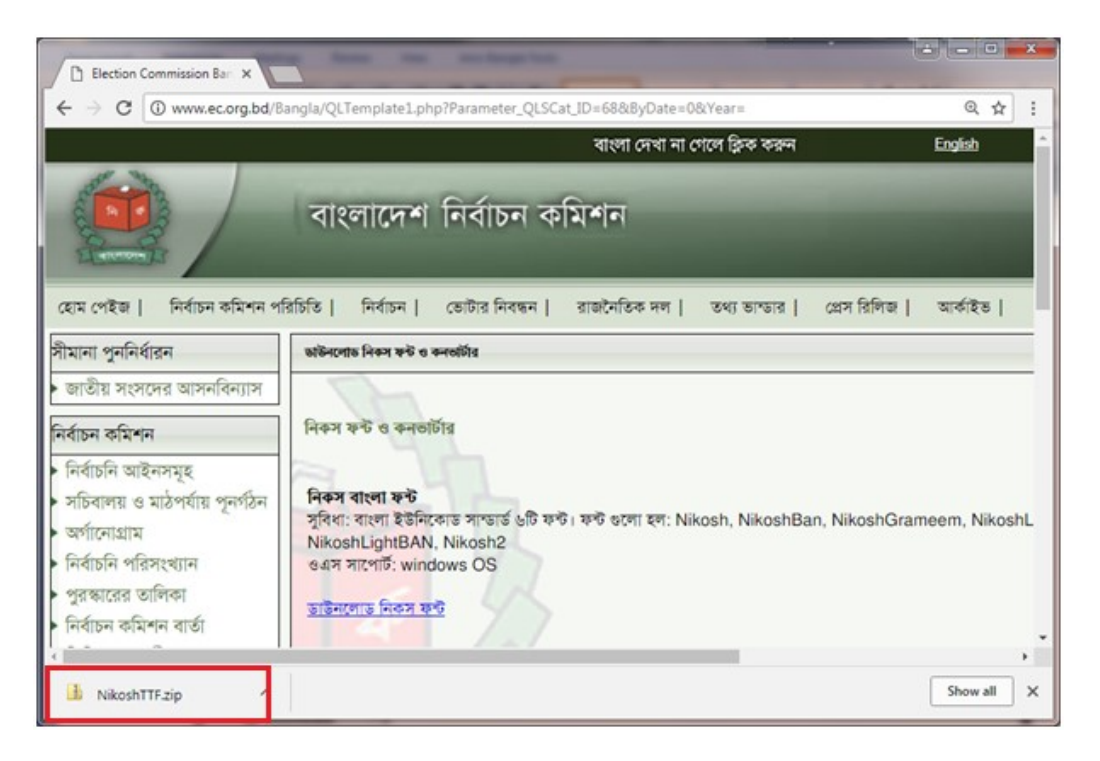

ধাপ-৪: নিচের ছবির মত দেখা গেলে এই ধাপে "NikoshTTF" ফোল্ডার-এ double ক্লিক করুন।

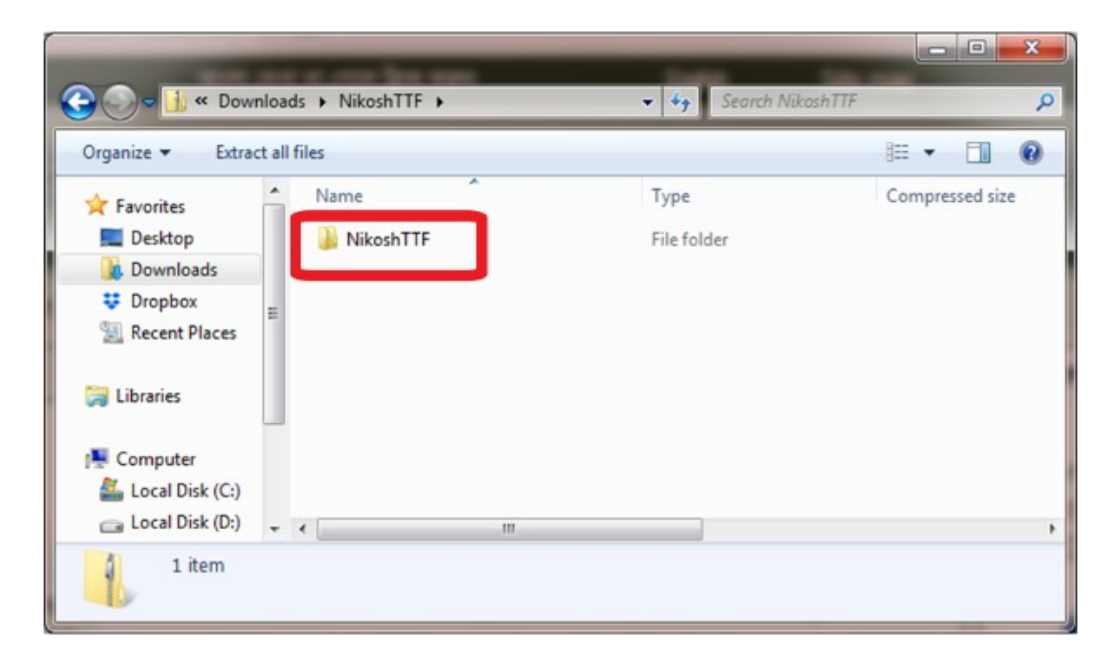

ধাপ-৫: এখন **নিকস এর অনেক ধরনের ফন্ট** দেখা যাবে। সাধারণ নিকস ফন্ট ইনস্টল করার জন্য ফোল্ডারে সবার উপরের লাল বক্সে চিহ্নিত **ফাইলটিতে double** ক্লিক করুন।

| > Local Disk (C:) > Users > A E R E > Downloads > NikoshTTF > NikoshTTF |                   |                    |        |  |  |  |  |  |
|-------------------------------------------------------------------------|-------------------|--------------------|--------|--|--|--|--|--|
| Name                                                                    | Date modified     | Туре               | Size   |  |  |  |  |  |
| Nikosh.ttf                                                              | 12-Nov-08 2:18 PM | TrueType font file | 778 KB |  |  |  |  |  |
| nikosh2.ttf                                                             | 15-Nov-10 8:54 PM | TrueType font file | 592 KB |  |  |  |  |  |
| NikoshBAN.ttf                                                           | 12-Nov-08 2:19 PM | TrueType font file | 779 KB |  |  |  |  |  |
| NikoshGrameen.ttf                                                       | 12-Nov-08 2:21 PM | TrueType font file | 786 KB |  |  |  |  |  |
| NikoshLight.ttf                                                         | 12-Nov-08 2:16 PM | TrueType font file | 765 KB |  |  |  |  |  |
| NikoshLightBan.ttf                                                      | 12-Nov-08 2:17 PM | TrueType font file | 767 KB |  |  |  |  |  |

ধাপ-৬: নিচের ছবির মত একটি ইনস্টলার উইন্ডো খুলে গেলে এ ধাপে "Install" লেখাটিতে ক্লিক করলেই নিকস ফন্ট ইনস্টল হয়ে যাবে।

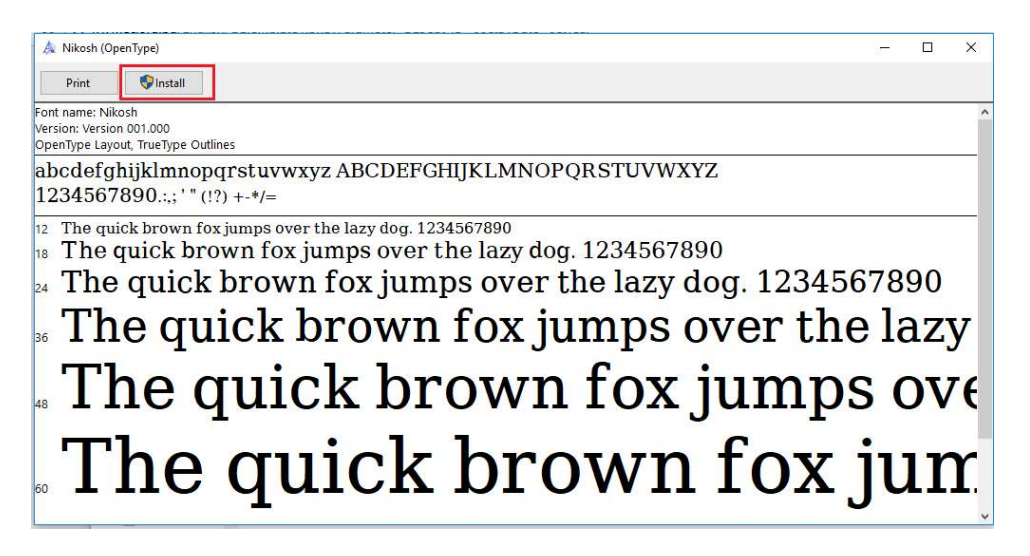

ধাপ-৭: এখন ইনস্টলকৃত নিকস ফন্ট ব্যবহার করে বাংলা লেখার জন্য কম্পিউটারে Bijoy অথবা Avro software ইন্সটল ও চালু থাকতে হবে। Bijoy ব্যবহার করলে নিচের মত বিজয় বায়ান্নো টুলবারে "Bijoy Unicode" অপশন সিলেক্ট করতে হবে।

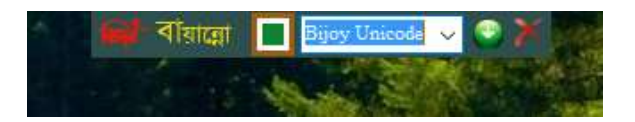

অথবা Avro ব্যবহার করলে টুলবারে নিচের মত "বাংলা" অপশন সিলেক্ট করতে হবে।

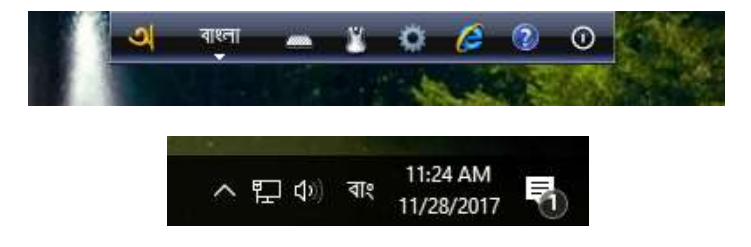

ধাপ-৮: শেষে Microsoft Word ওপেন করে নিচের মত Page Layout লেখাটির নিচে লাল চিহ্নিত Dialog Box এ অনেক ধরনের ফন্ট হতে "Nikosh" ফন্ট সিলেক্ট করে বাংলা লিখতে হবে।

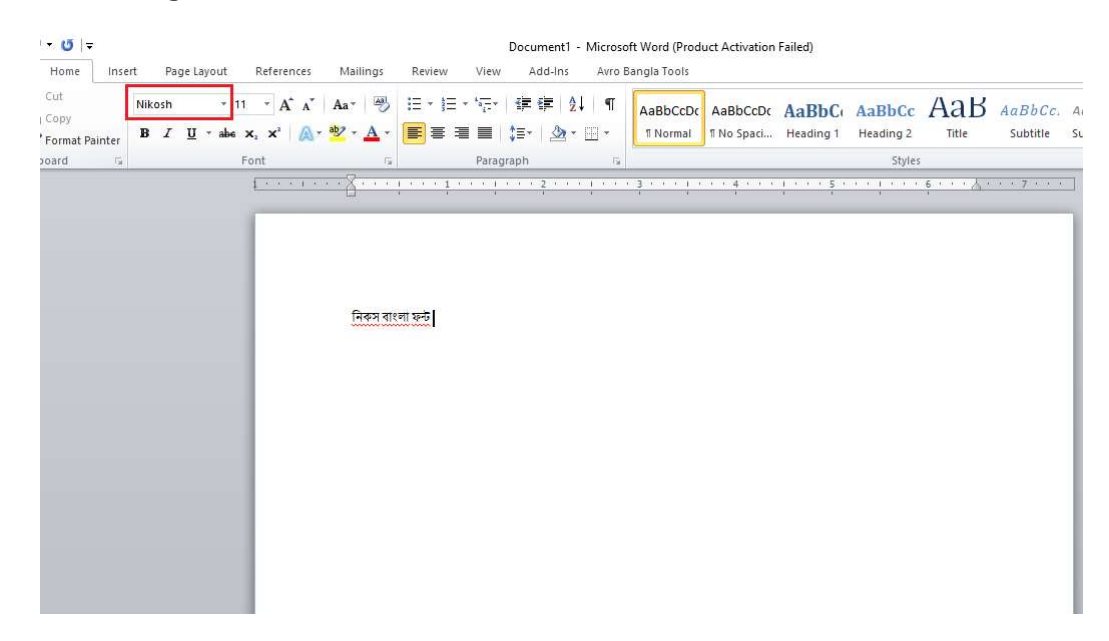

প্রয়োজনে, ধাপ-৫ এ উল্লেখিত অন্যান্য নিকস ফন্ট ইনস্টল করে বাংলা লেখা যাবে।

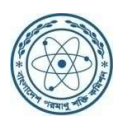

-সম্পাদনায়-ইনস্টিটিউট অব কম্পিউটার সায়েন্স পরমাণু শক্তি গবেষণা প্রতিষ্ঠান সাভার, ঢাকা।